## 多要素認証 アプリインストール手順

1. はじめに

本書は、多要素認証に用いるスマートフォン用アプリのインストール手順です。 本書の説明に用いている各種画像は、2022年1月18日に取得したものです。

2. インストールの準備 スマートフォン(ここでは、iOSまたはAndroid端末を指しています。)

インターネットへの接続が必要となります。

- 3. 設定手順
  - (1) スマートフォンを起動してください。
  - (2) アプリ[Microsoft Authenticator]をインストールしてください。 インストールはMicrosoft社の専用ページから行えます。

<Microsoft Authenticatorダウンロード専用ページ> https://www.microsoft.com/ja-jp/security/mobile-authenticator-app

※各ストア(App StoreもしくはGoogle Play)から直接インストールも可能です。 詳しくは動画マニュアルで説明しています。

(3) インストールしたアプリを開いてください。

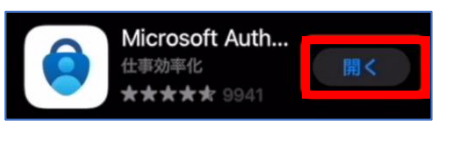

イメージ: [App Store]の画面

(右ページへ)

(4) 「お客様のプライバシーは大切です」の画面が表示される場合は、「同意する]をタップしてください。

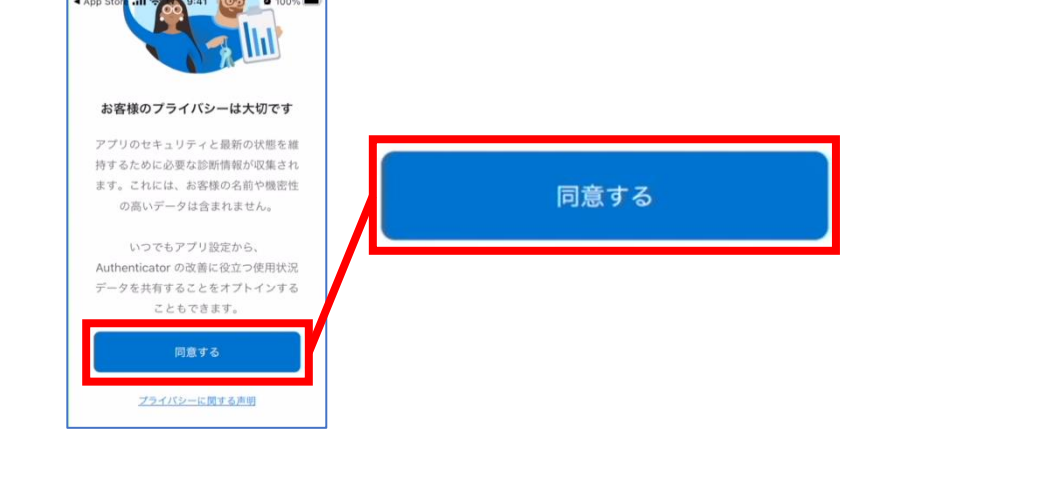

(5)「お客様のデジタルライフに安心をご提供します」の画面が表示される場合は、 画面右上の[スキップ]をタップしてください。

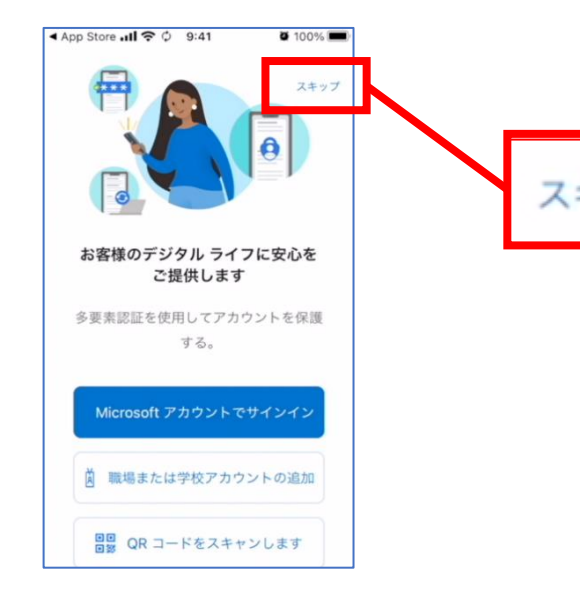

## (6) 「初めてのアカウントを追加しますか?」の画面が表示されます。 この画面の表示が確認できましたら、インストールは終了です。

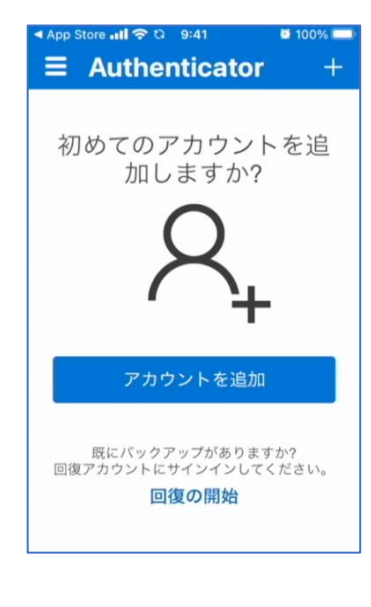

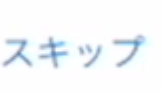